# 6SL3210-1KE32-1UF1现货西门子代理

| 产品名称 | 6SL3210-1KE32-1UF1现货西门子代理                         |
|------|---------------------------------------------------|
| 公司名称 | 湖南西控自动化设备有限公司                                     |
| 价格   | .00/件                                             |
| 规格参数 | 西门子:G120C<br>变频器:110KW标准版<br>德国:3AC 380-480V      |
| 公司地址 | 中国(湖南)自由贸易试验区长沙片区开元东路<br>1306号开阳智能制造产业园(一期)4#栋301 |
| 联系电话 | 17838383235 17838383235                           |

# 产品详情

# 西门子S7-1200的网络组态功能

西门子\$7-1200系列PLC作为自动化控制系统的核心组件,具有强大的功能和灵活性。尤其在网络的组态 方面, \$7-1200 PLC提供了丰富的功能,使得用户可以轻松地构建复杂的网络拓扑结构。本文将详细介绍 西门子\$7-1200的网络组态功能,供大家参考。

## 一、网络配置

西门子S7-1200 PLC支持多种网络协议,包括以太网、Profinet、MPI等。在网络配置中,用户可以根据实际需要选择合适的协议和通信端口。

### 以太网配置

以太网是西门子S7-1200 PLC常用的通信方式之一。在以太网配置中,用户需要为PLC分配一个IP地址, 并确定子网掩码和网关地址。同时,还需要配置交换机或路由器等网络设备,确保PLC能够与其他设备 进行通信。

### Profinet配置

Profinet是西门子推出的一种工业以太网协议。在Profinet配置中,用户需要为PLC分配一个Profinet IO设备地址,并配置相应的IO设备描述符。此外,还需要选择Profinet IO设备的类型,如智能设备、非智能设备等。

## MPI配置

MPI是西门子PLC之间进行通信的一种常用协议。在MPI配置中,用户需要确定PLC之间的通信速率、通 信端口和通信模式等参数。同时,还需要为PLC分配相应的MPI地址。

### 二、设备和网络编辑器

在西门子S7-1200 PLC中,可以通过设备和网络编辑器对网络进行组态。设备和网络编辑器是一个可视化的工具,它允许用户在图形界面中查看和配置网络连接。

### 打开设备和网络编辑器

在项目树中选择设备和网络,然后双击打开设备和网络编辑器。在这个界面中,用户可以看到项目中所 有的设备以及它们的连接状态。

#### 添加设备

在设备和网络编辑器中,单击工具栏上的"添加设备"按钮,然后在弹出的对话框中选择需要添加的设 备类型。在添加设备时,用户需要为设备指定一个名称和位置,并为设备选择合适的通信协议和通信端 口。

### 配置设备属性

在设备和网络编辑器中,选中需要配置的设备,然后单击工具栏上的"属性"按钮。在属性对话框中, 用户可以修改设备的各项参数,如IP地址、子网掩码、网关地址等。用户还可以为设备添加额外的网卡 或通信端口。

#### 建立网络连接

在设备和网络编辑器中,选中需要连接的设备,然后单击工具栏上的"连接"按钮。在弹出的对话框中 ,用户可以选择连接类型和连接参数。例如,用户可以选择以太网连接、Profinet连接或MPI连接等。在 建立连接时,用户还需要为连接指定一个名称和描述,以便于识别和管理。

调试网络连接

在完成网络组态后,用户需要对网络连接进行调试。在设备和网络编辑器中,选中需要调试的连接,然 后单击工具栏上的"调试"按钮。在调试过程中,用户可以观察到连接的状态和错误信息,以便及时发 现问题并进行调整。

三、组态控制功能

西门子S7-1200 PLC的CPU具有更多的功能,从固件版本V4.1开始,支持组态控制功能。组态控制功能为用户提供更多的方便,可以根据实际需求对PLC进行灵活的配置和控制。

#### 组态控制概述

组态控制是指根据实际需要将多个设备或组件进行组合和配置,以实现特定的控制功能。在西门子\$7-12 00 PLC中,组态控制功能可以将不同的输入输出模块、通讯模块和CPU模块进行组合和配置,以实现复 杂的控制逻辑和数据交互。 在进行组态控制配置时,用户需要根据实际需求选择合适的模块和组件,并确定它们之间的连接关系。 在西门子S7-1200 PLC中,用户可以通过TIA Portal软件进行组态控制配置。在配置过程中,用户需要为每 个模块和组件指定合适的地址和参数,并建立相应的连接关系。同时,用户还需要为每个逻辑块编写合 适的控制逻辑和算法,以实现所需的控制功能。